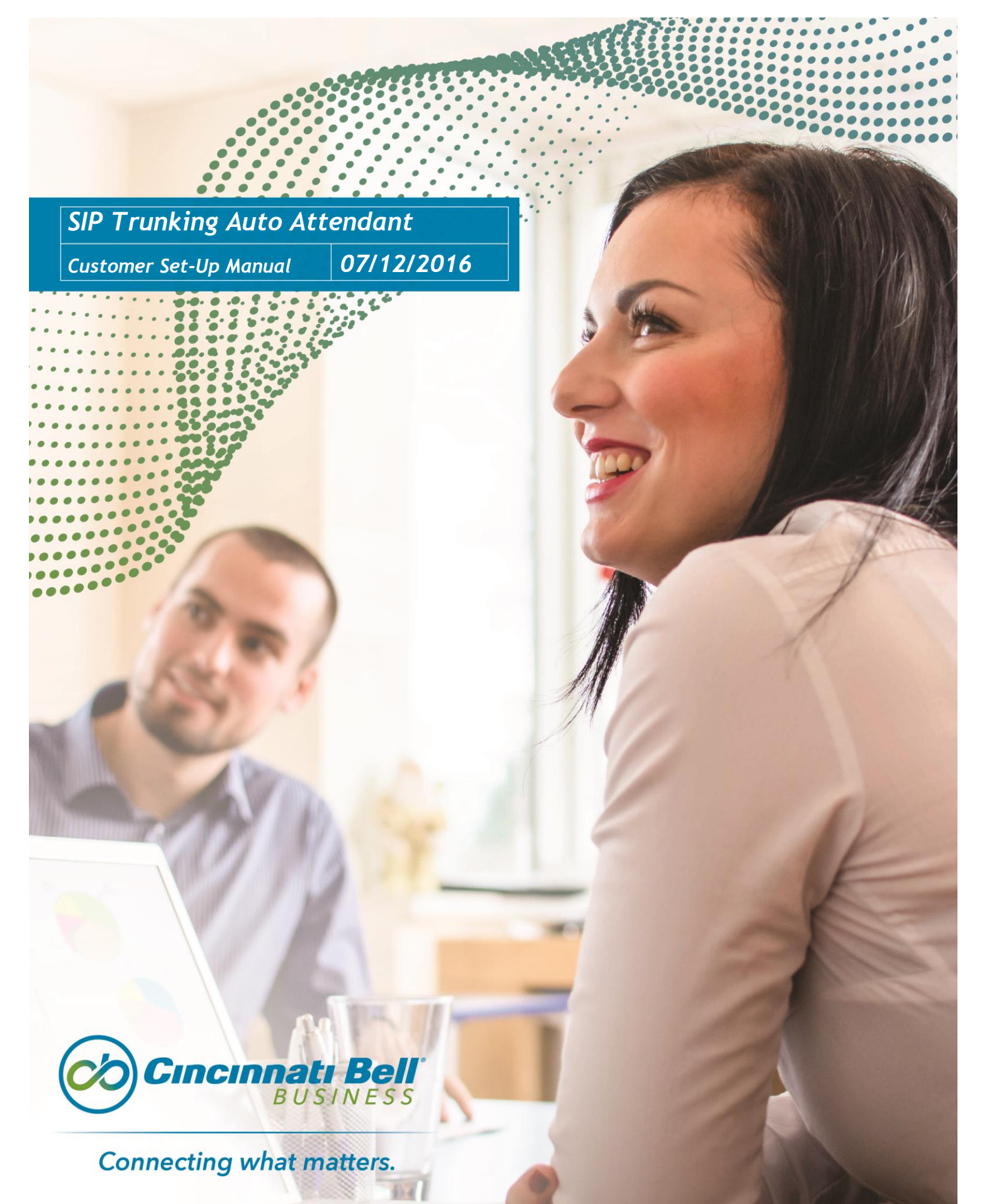

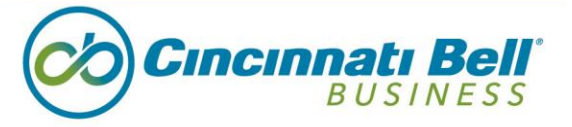

## Manual Overview

The SIP Trunking Auto Attendant Manual is designed to provide a step-by-step process to help customers activate the feature.

#### Steps:

1. Log in at <a href="https://web1.voip.fuse.net/Login/">https://web1.voip.fuse.net/Login/</a> with username and password.

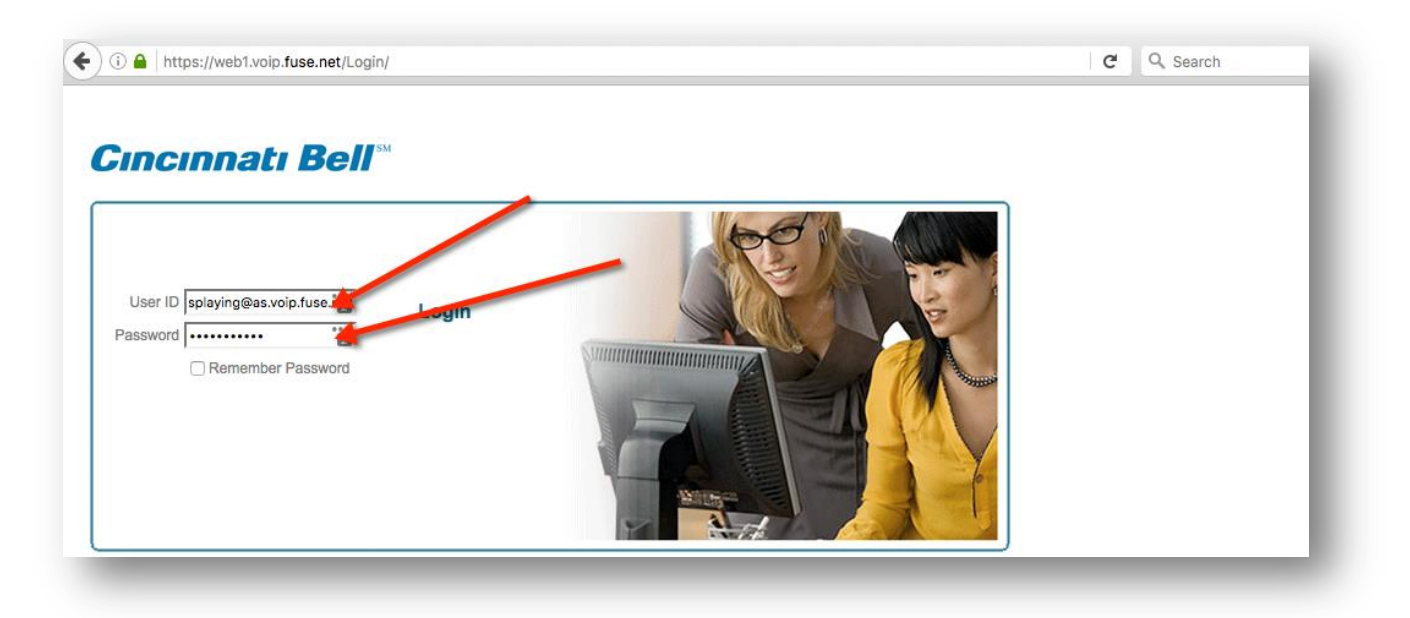

2. Click on Services.

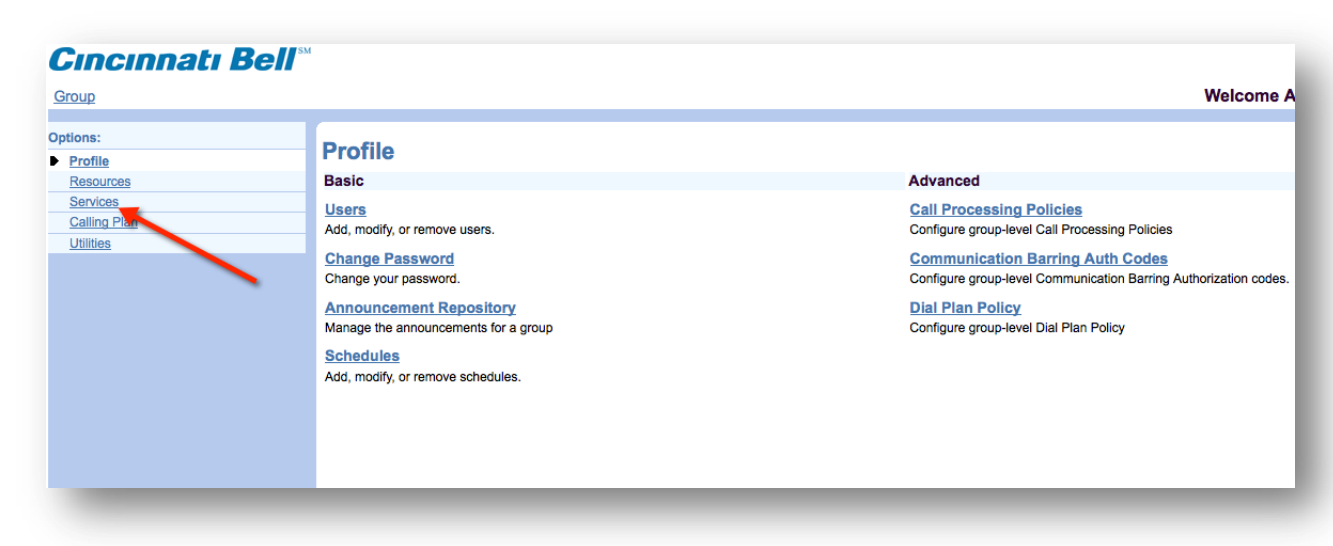

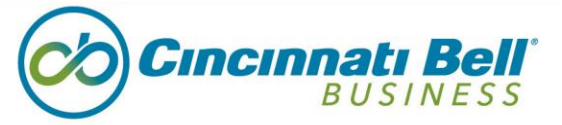

3. Click on Auto Attendant.

| Cıncınnatı Bell™                                             |                                                                                                    |                                                                 |
|--------------------------------------------------------------|----------------------------------------------------------------------------------------------------|-----------------------------------------------------------------|
| Group                                                        |                                                                                                    |                                                                 |
| Options:<br>Profile<br>Resources<br>Services<br>Calling Plan | Services Basic Auto Attendant Serves as an automated receptionist that answers the phone and provides a personalized message to                                                                                                  | Advanced<br>None of the menu items in this category are enabled |
| Utilifies                                                    | callers. Callers have the option to connect to the operator, dial by name or extension, or connect to<br>configurable extensions.<br>Exchange Integration<br>Configure the Exchange Integration settings for client integration. |                                                                 |

4. Click on your Auto Attendant.

| <b>Cıncınnatı Bell</b> <sup>®</sup>                               |                                                            |                                  |                                 |                                                                                                    |                                            |                                                                         |                                                                                        |
|-------------------------------------------------------------------|------------------------------------------------------------|----------------------------------|---------------------------------|----------------------------------------------------------------------------------------------------|--------------------------------------------|-------------------------------------------------------------------------|----------------------------------------------------------------------------------------|
| Group                                                             |                                                            |                                  |                                 |                                                                                                    |                                            |                                                                         |                                                                                        |
| Options:           Profile           Resources           Services | Auto Atter<br>Create or modify an<br>multi-level auto atte | automated rec<br>ndant. For exan | eptionist to a<br>nple, an ente | answer the priver priver the priver priver because the priver because the priver because | one and provide pers<br>Auto Attendant can | sonalized messages to callers. A g<br>be configured to seamlessly route | group can have multiple auto attendants o<br>to an Auto Attendant for a particular dep |
| Calling Plan                                                      | ОК                                                         | Apply                            | Cancel                          |                                                                                                    |                                            |                                                                         |                                                                                        |
| <u>Utilities</u>                                                  | Active                                                     | Name<br>testauto                 |                                 | Type<br>Basic                                                                                                    | Video                                      | Phone Number<br>8598157475                                              | Extension<br>157475                                                                    |
|                                                                   | ОК                                                         | Apply                            | Cancel                          | )                                                                                                    |                                            |                                                                         |                                                                                        |
|                                                                   |                                                            |                                  |                                 |                                                                                                    |                                            |                                                                         |                                                                                        |
|                                                                   |                                                            |                                  |                                 |                                                                                                    |                                            |                                                                         |                                                                                        |
|                                                                   |                                                            |                                  |                                 |                                                                                                    |                                            |                                                                         |                                                                                        |
|                                                                   |                                                            |                                  |                                 |                                                                                                    |                                            |                                                                         |                                                                                        |

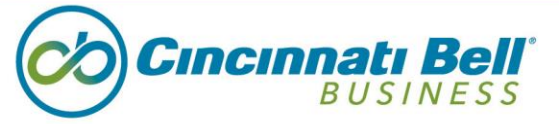

5. Click on Menus.

| itions:                  | Profile                                                                                                    |                                                                                  |
|--------------------------|----------------------------------------------------------------------------------------------------|----------------------------------------------------------------------------------|
| Profile<br>Calling Plans | Basic                                                                                                    | Advanced                                                                         |
| Utilities<br>Menus       | Profile<br>Display and configure profile information and menu settings for this auto attendant.                                                                                                    | Call Application Policies<br>Select Call Control Applications enabled for a user |
| $\searrow$               | Addresses<br>Display and configure information such as phone number, extension, and identity/device profile for<br>this auto attendant.<br>Announcement Repository<br>Manage the announcements for this auto attendant | Call Policies<br>Configure user Call Policies                                    |
|                          |                                                                                                    |                                                                                  |

6. Click on Business Hours Menu.

| Group >Auto Attendant : tes                               | stauto@as.voip.fuse.net                                                                                                    |  |
|-----------------------------------------------------------|----------------------------------------------------------------------------------------------------|--|
| ptions:<br>Profile<br>Calling Plans<br>Utilities<br>Menus | Menus         Basic         Business Hours Menu         Configure the auto attendant for normal business hours.         After Hours Menu         Configure the auto attendant to route calls differently during non-business hours. |  |

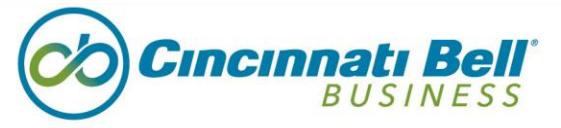

7. Set up the Options and Numbers you want.

| CINCINNALI BEII                                    | roip.fuse.net                                                                                                    |                                                                                                    |                          |
|----------------------------------------------------|----------------------------------------------------------------------------------------------------|----------------------------------------------------------------------------------------------------|--------------------------|
| Dptions:<br><u>Profile</u><br><u>Calling Plans</u> | Business Hours Menu<br>Configure the automated receptionist greeting                                                       | prompt and dialing menu to be used during business t                                                                                                    | hours.                   |
| Utilities                                          | OK Apply Cancel                                                                                                    | ]                                                                                                    |                          |
|                                                    | Business Hours Greeting: Default Greeting Personal Greeting Audio: None C Menu Options: Enable first-level extension diali | ng                                                                                                    |                          |
|                                                    | Key Description                                                                                                    | Action                                                                                                    | Action Data              |
|                                                    | 0     group operator       1     dial by extension       2     dial by name                                                | Iranster to operator     Image: Comparison of the second second sec | Phone Number:            |
|                                                    | Test                                                                                                    | Transfer with prompt 🗢                                                                                                    | Phone Number: 8593343444 |

8. Set your Personal Greeting to your Announcement.

| Group >Auto Attendant : te | stauto@as.voip.fuse.net                                                                                                    |
|----------------------------|----------------------------------------------------------------------------------------------------|
| rtions:<br>Profile         | Business Hours Menu<br>Configure the automated receptionist greeting prompt and dialing menu to be used during business hours.                    |
| Utilities                  | OK Apply Cancel                                                                                                    |
| Menus                      | Business Hours Greeting:<br>Default Greeting<br>Personal Greeting<br>Audio: None<br>None<br>Menu Options:<br>Enable first-level extension dialing |

\*\*\*\*For questions regarding your features, please contact 1-888-638-1699, option 4. \*\*\*\*